## Manuál na podávanie návrhov projektov v rámci výziev Odboru medzinárodnej spolupráce Úradu SAV

V intranete bolo vytvorené právo na podávanie návrhov v rámci výziev vyhlásených Odborom medzinárodnej spolupráce pre tieto 4 kategórie vedeckých pracovníkov:

- vedúci vedecký pracovník DrSc. (I)
- vedúci vedecký pracovník CSc., PhD. (I)
- samostatný vedecký pracovník CSc., PhD. (IIA)
- vedecký pracovník CSc., PhD. (IIB)

V roku 2022 vedeckí pracovníci/vedecké pracovníčky majú možnosť podať návrhy projektov v rámci týchto výziev:

- Open Mobility Call
- Bilateral Mobility Call (Akadémia vied ČR, Bulharská akadémia vied, Srbská akadémia vied a umení, Poľská akadémia vied)
- SAS CNR (Italy)
- SAS-MOST Joint Research Projects (JRP)
- Seal of Excellence
- SAS UPJŠ ERC Visiting Fellowship Grants
- SAS-DAAD (Germany)

Termíny otvorenia výziev budú priebežne zverejňované na stránke OMS.

Za definitívne podané sa považujú návrhy projektov schválené riaditeľom (v prípade, že projekt podáva riaditeľ, zástupcom riaditeľa). Podané návrhy projektov musia byť schválené najneskôr v deň deadlinu.

- 1. Na podanie návrhu projektu je potrebné prihlásiť sa do intranetu, kliknúť na intranetové práva. Medzi štandardnými právami vybrať možnosť **Calls of the Department of International Cooperation.**
- V prihláškach návrhov projektov je potrebné vyplniť všetky polia, okrem formuláru SAS-MOST JRP.
- Návrhy projektov je možné vypĺňať priebežne, po uložení zostávajú v intranete.

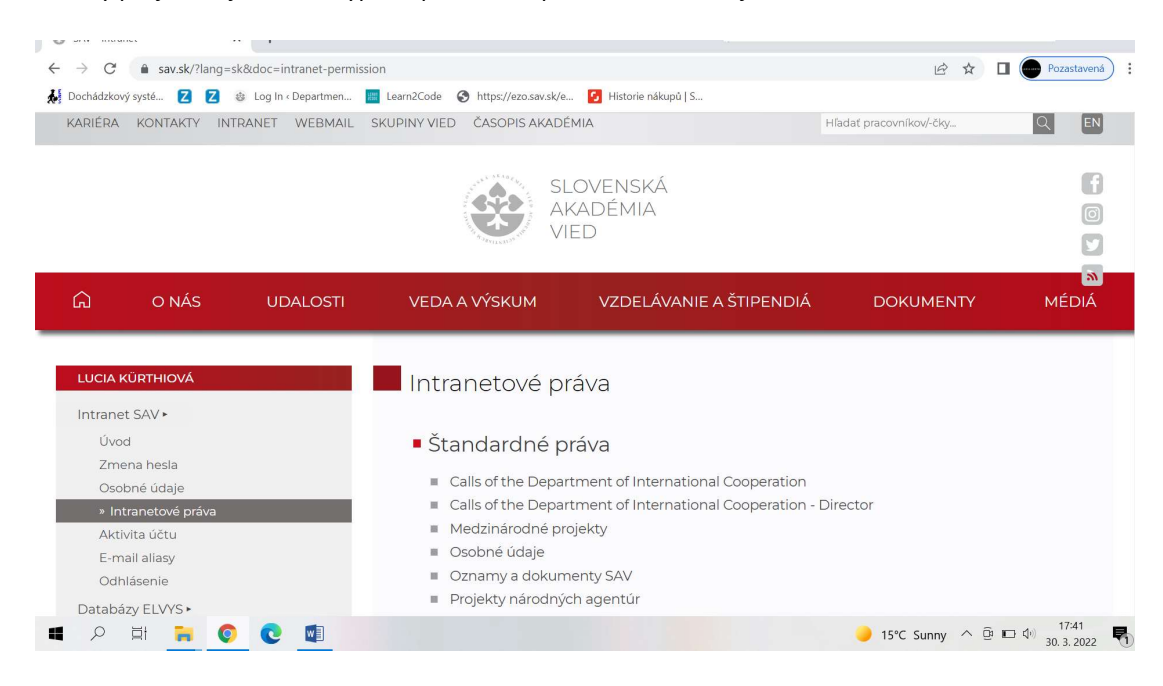

2. V časti Návrhy projektov kliknúť na SUBMIT PROJECT PROPOSAL.

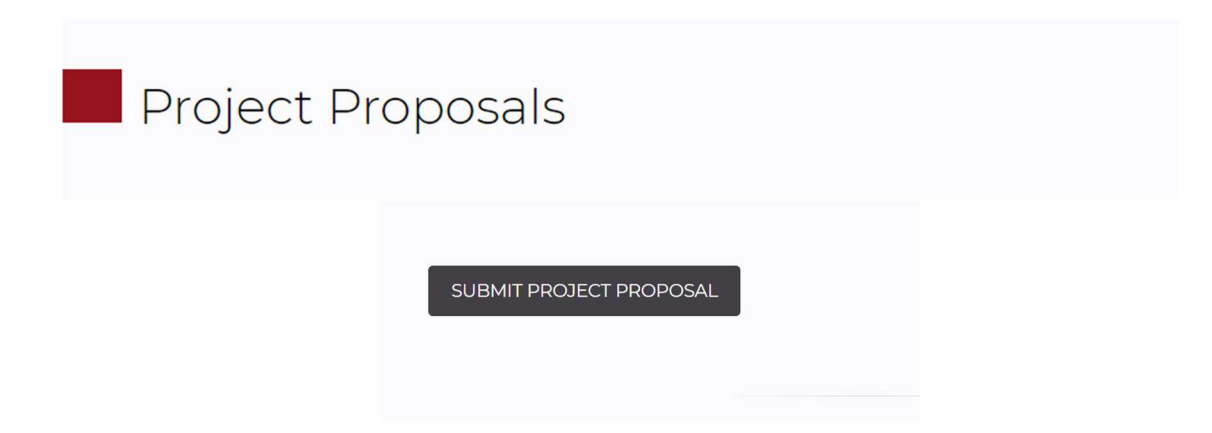

3. V časti Návrhy projektov vybrať niektorú z výziev. Zadať rok podania návrhu projektu a kliknúť na **CONFIRM**.

| )ochádzko                                       | vý systé 🛛 🚺 🕴                                                           | 🗄 Log In < Departmen 🧧 | Learn2Code Shttps://ezo.sav.sk/e              | 🕑 Historie nákupů   S   |                     |     |
|-------------------------------------------------|--------------------------------------------------------------------------|------------------------|-----------------------------------------------|-------------------------|---------------------|-----|
|                                                 | O NÁS                                                                    | UDALOSTI               | VEDA A VÝSKUM                                 | VZDELÁVANIE A ŠTIPENDIÁ | DOKUMENTY           | MÉD |
| LUCIA                                           | kürthiová                                                                |                        | Select call                                   |                         |                     |     |
| Intrane<br>» Ú<br>Zm                            | et SAV •<br>vod<br>ena hesla                                             |                        | Project Proposals >> Se                       | lect call               |                     |     |
| Osc<br>Intr                                     | obné údaje<br>anetové práva                                              |                        | Call*                                         | Bilateral Mobility      |                     | ~   |
| Aktivita učtu<br>E-mail aliasy<br>Odhlásenie    |                                                                          | Year of submission*    | 2022<br>Enter the year of Project Proposal si | Ibmission               | ~                   |     |
| Databa<br>Inform<br>Iné info<br>Komur<br>Služby | ázy ELVYS •<br>načný servis •<br>ormačné systémy !<br>nikácia pracovníko | SAV ►<br>v SAV ►       |                                               | CONFIRM                 | nar - I Innessan Af |     |

4. V návrhoch projektov všetkých výziev je potrebné vyplniť všetky polia, okrem výzvy SAS-MOST JRP a údaje ukladať po každej zmene/doplnení. Návrh projektov je možné vypĺňať priebežne, po uložení zostávajú v intranete.

| ລ                                                                                              | O NÁS UDALC                                                                                      | OSTI VEDA A VÝSKUM                                                                                                    | VZDELÁVANIE A ŠTIPENDIÁ                                                                                                    | DOKUMENTY                                                    | MÉDIÁ                       |
|------------------------------------------------------------------------------------------------|--------------------------------------------------------------------------------------------------|----------------------------------------------------------------------------------------------------|----------------------------------------------------------------------------------------------------|--------------------------------------------------------------|-----------------------------|
| LUCIA KÜRT                                                                                     | THIOVÁ                                                                                           | Bilateral Mob                                                                                                    | ility Project Proposal                                                                                                    |                                                              |                             |
| Int <mark>ranet</mark> SA<br>» Úvod                                                            | ∨►                                                                                               | Project Proposals >> B                                                                                                    | ilateral Mobility Project Proposal                                                                                                    |                                                              | <i>w</i>                    |
| Zmena h<br>Osobné<br>Intranete<br>Aktivita<br>E-mail ai<br>Odhláse<br>Databázy E<br>Informačný | nesla<br>údaje<br>ové práva<br>účtu<br>liasy<br>nie<br>(LVYS <b>&gt;</b><br>/ servis <b>&gt;</b> | The Project Proposal must l<br>You can save your work by<br>till the application deadline.<br>All fields must be filled in be<br>top of the page once the re<br><b>Basic information</b> | be submitted in English.<br>clicking the SAVE button at the bottom of the page a<br>sfore submitting your Project Proposal. The SUBMIT I<br>quired fields are filled in. | nd return to your application<br>FOR APPROVAL button will aj | any time up<br>opear at the |
| Iné informa<br>Komunikác                                                                       | ačné systémy SAV •<br>cia pracovníkov SAV •                                                      | Partner organisation                                                                                                    | Bulgarian Academy of Sciences<br>It 's mandatory to select one of the parts                                                                                              | ner organisations.                                           | ~                           |
| Služby ►                                                                                       |                                                                                                  | Programme                                                                                                    | Mobility                                                                                                    |                                                              |                             |
| ,<br>₽ III                                                                                     | <b>R O C</b>                                                                                     |                                                                                                    | <u></u>                                                                                                    | 🙆 16°C Cloudy ^ 뎰 I                                          | ■ (小) 16:47<br>30. 3. 2022  |

5. Po vyplnení všetkých polí (pri SAS-MOST JRP všetkých povinných polí) a uložení údajov sa objaví informácia: New Project Proposal was successufully inserted a tiež možnosť na odoslanie formulára SUBMIT FOR APPROVAL.

Ak je návrh projektu uložený a nepotrebujete robiť ďalšie úpravy, môže byť postúpený na schválenie riaditeľovi kliknutím na **SUBMIT FOR APPROVAL**.

| 🍪 SAV - Intran                    | net X              | Z Zimbra: Prijaté                                                                                                    | ×   +                                                                                                    |                                                                                     |                       | ~           | - 0                  | ×  |
|-----------------------------------|--------------------|----------------------------------------------------------------------------------------------------|----------------------------------------------------------------------------------------------------|-------------------------------------------------------------------------------------|-----------------------|-------------|----------------------|----|
| $\leftrightarrow$ $\rightarrow$ G | sav.sk/?lang=sk    | &doc=intranet-calls&pa                                                                                                    | rt=calls                                                                                                    |                                                                                     | 🖻 🕁                   |             | Pozastavená          | ): |
| Dochádzkovy                       | ý systé Z 💈 🍪      | 🛿 Log In « Departmen 📲                                                                                                    | Learn2Code 🔇 https://ezo.sav.sk                                                                                                    | /e 🚺 Historie nákupů   S                                                            |                       |             |                      |    |
|                                   |                    |                                                                                                    |                                                                                                    |                                                                                     |                       |             |                      |    |
| G                                 | O NÁS              | UDALOSTI                                                                                                    | VEDA A VÝSKUM                                                                                                    | VZDELÁVANIE A ŠTIPENDIÁ                                                             | DOKUMENTY             |             | MÉDIÁ                |    |
|                                   |                    |                                                                                                    | _                                                                                                    |                                                                                     |                       |             | 0                    | ,  |
| LUCIA K                           | URTHIOVA           |                                                                                                    | Bilateral Mob                                                                                                    | oility Project Proposal                                                             |                       |             | 9                    |    |
| Intranet                          | t SAV 🕨            |                                                                                                    |                                                                                                    |                                                                                     |                       |             | 2                    |    |
| » Úv                              | od                 |                                                                                                    | Project Proposals >> E                                                                                                    | Bilateral Mobility Project Proposal                                                 |                       |             | _                    |    |
| Zme                               | na hesla           |                                                                                                    |                                                                                                    |                                                                                     |                       |             |                      |    |
| Osok                              | oné údaje          |                                                                                                    | New Project Proposa                                                                                                    | al was successfully inserted.                                                       |                       |             |                      |    |
| Intra                             | netové práva       |                                                                                                    |                                                                                                    |                                                                                     |                       |             |                      |    |
| Aktiv                             | /ita účtu          |                                                                                                    |                                                                                                    |                                                                                     |                       |             |                      |    |
| E-ma                              | ail aliasy         |                                                                                                    | SUBMIT FOR APPR                                                                                                    | OVAL                                                                                |                       |             |                      |    |
| Odh                               | lásenie            |                                                                                                    |                                                                                                    |                                                                                     | 1 I                   |             |                      |    |
| Databázy ELVYS 🕨                  |                    | It you want to change the data before sending proposal for approval, don't forget to save it by clicking the SAVE button<br>at the bottom of the page. |                                                                                                    |                                                                                     |                       |             |                      |    |
| Informa                           | ačný servis ►      |                                                                                                    |                                                                                                    |                                                                                     |                       |             |                      |    |
| Iné info                          | rmačné systémy S   | AV .                                                                                                    | The Project Proposal must                                                                                                    | be submitted in English.                                                            |                       |             |                      |    |
| Komun                             | ikácia pracovníkov | ∕ SAV ►                                                                                                    | You can save your work by clicking the SAVE button at the bottom of the page and return to your application any time up till the application deadline. |                                                                                     |                       |             |                      |    |
| SIUZDY                            |                    |                                                                                                    | All fields must be filled in b<br>top of the page once the re                                                                                          | efore submitting your Project Proposal. The SUBMIT<br>equired fields are filled in. | FOR APPROVAL button w | vill appear | at the               |    |
|                                   | ei 🔒 📀             | <b>0</b>                                                                                                    |                                                                                                    |                                                                                     | 16°C Cloudy ^         | 0 🖬 🗘       | 16:56<br>30. 3. 2022 | R  |

6. Po odoslaní návrhu projektu sa objaví informácia: *Your Project Proposal was successfully sent for approval.* Identifikačné číslo sa vygeneruje už po prvom uložení návrhu.

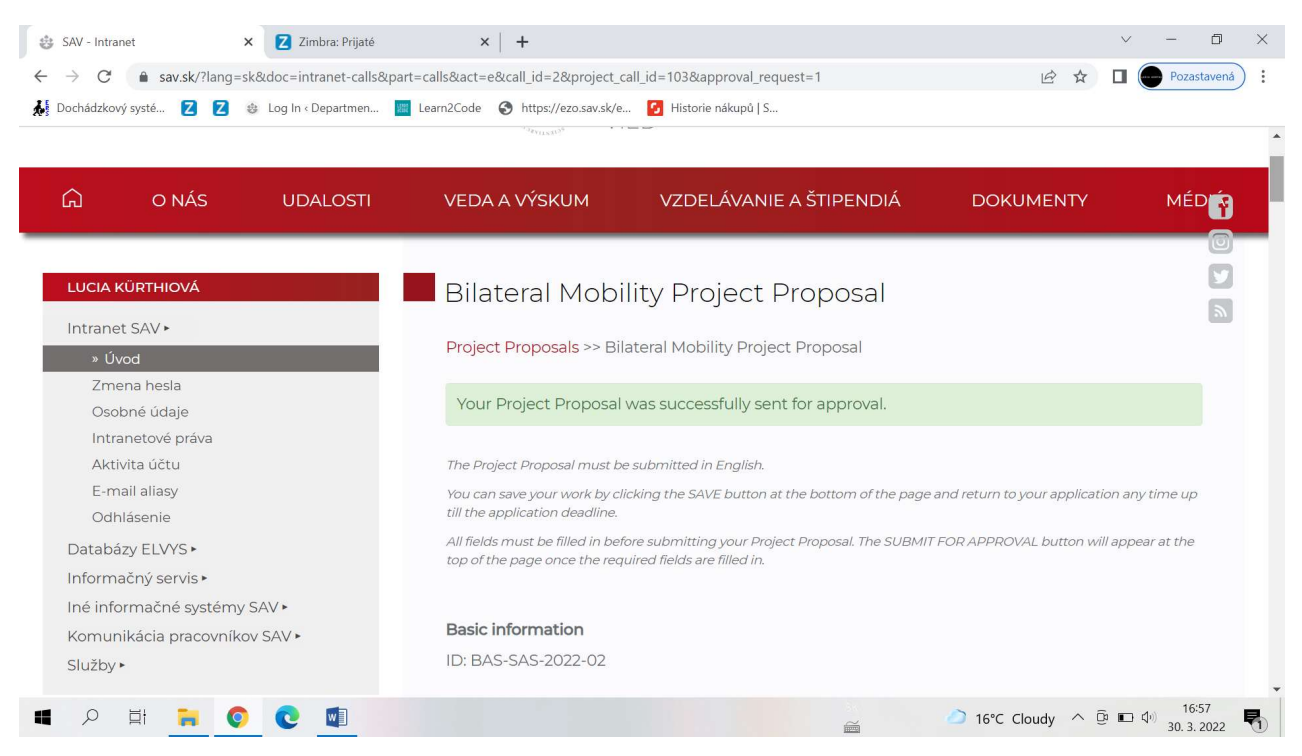

7. Po odoslaní podaný návrh projektu zostáva v intranete v časti: Podané návrhy projektov postúpené na schválenie

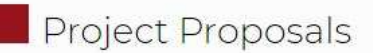

PROJECT PROPOSALS SUBMITTED FOR APPROVAL

Zároveň vedecký pracovník/vedecká pracovníčka dostane informáciu na email: You have submitted a project proposal entitled Title of the project. Once approved, a notification will be sent to your e-mail.

 Po schválení návrhu projektu riaditeľom/riaditeľkou ústavu je návrh projektu presunutý medzi schválené návrhy projektov vedeckého pracovníka/vedeckej pracovníčky a zároveň je postúpený Odboru medzinárodnej spolupráce.

## APPROVED PROJECT PROPOSALS

**Zároveň vedecký pracovník/vedecká pracovníčka dostane informáciu na email:** Your project proposal entitled **Title of the project** has been approved. This information has been forwarded to the administrator from the Department of International Cooperation.